## OnBase Capture Store & Retrieve Training-the-Trainer Training

#### CENTRAL CONNECTICUT STATE UNIVERSITY

Steve Brenneman, Solution Consultant Paul van der Hoeven, Project Manager

Hyland

July 2, 2021

# AGENDA

Schedule

Next Steps

| MONDAY            | – JUNE 14 <sup>TH</sup> , 2021       | – – ×                                     |
|-------------------|--------------------------------------|-------------------------------------------|
| Time Frame (EST)  | Торіс                                | <ul> <li>Participants (1)</li> </ul>      |
| 9:00 – 12:00 p.m. | Train the Trainer – Session 1        | MM Maggie Male (Host, me)                 |
| 12:00 – 1:30 p.m. | Break for Lunch                      |                                           |
| 1:30 – 4:30 p.m   | Train the Trainer – Session 2        |                                           |
| TUESDAY           | – JUNE 15 <sup>TH</sup> , 2021       |                                           |
| Time Frame (EST)  | Торіс                                |                                           |
| 9:00 – 12:00 p.m. | CCSU UAT Testing Kickoff – Session 1 | yes no go slower go faster more clear all |
| 12:00 – 1:30 p.m. | Break for Lunch                      | Mute All Unmute All More 🗸                |
| 1:30 – 4:30 p.m.  | CCSU UAT Testing Kickoff – Session 2 |                                           |
|                   |                                      |                                           |

Utilize Participant List Options (Silently notifies host):

Yes/No; Go Slower/Faster; Thumbs Up/Down; Clap; Need a break; Away

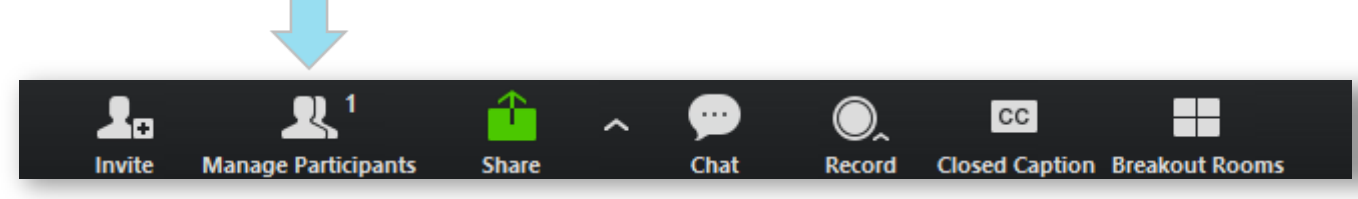

# TRAIN-THE-TRAINER APPROACH

- Train-the-Trainer Training for department champions enabling you to train others and perform User Acceptance Testing.
- Documentation Quick Reference Guides and the exercises that are provided. Your notes.
- Hyland Premium Subscription (requires a Hyland profile)
  - End User Essentials: OnBase Foundation Unity Client: Hand-On Lab
  - End User Essentials: OnBase Foundation Web Client
- Today's Session is recorded.

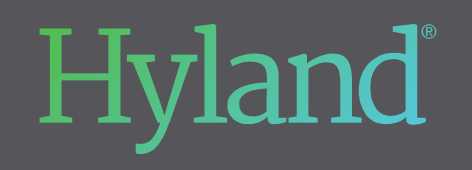

Questions?

### **OnBase Capture Store & Retrieve User Testing Kickoff**

#### CENTRAL CONNECTICUT STATE UNIVERSITY

Steve Brenneman, Solution Consultant Paul van der Hoeven, Project Manager

Hyland

July 2, 2021

# **TUESDAY – APRIL 13<sup>TH</sup>, 2021**

| Time Frame (EST)  | Торіс                                        |
|-------------------|----------------------------------------------|
| 9:00 – 12:00 p.m. | User Acceptance Testing Kick off – Session 1 |
| 12:00 – 1:30 p.m. | LUNCH BREAK                                  |
| 1:30 – 4:30 p.m.  | User Acceptance Testing Kick off – Session 2 |
|                   |                                              |

# AGENDA

- Define User Acceptance Testing
- Project Timeline

# WHAT IS USER TESTING

- Primary: A process by which we confirm that the solution meets mutually agreed-upon requirements and readiness for Go live:
  - Documents can be captured, stored and retrieved properly.
  - Functions as intended.
- Secondary: An Extension of the Train-the-Trainer Training:
  - Opportunity to practice your skills.
  - Establish your own training for others in your department.
  - Re-review items from training that you had questions on or wanted us to go back over.
  - Collaborate with your training co-workers for certain scenarios and impact on your processes.

# **INFORMATION THAT HELPS SPEED UP RESOLUTION**

- 1. Identify where you see the issue (Scan Queue? Retrieval? A Particular Custom Query? Indexing?).
- 2. Names, Batch numbers and Document information is important.
- If emailing screenshots, please be mindful of Personal Identifying Information. Redact that info or just reference the batch number. Also, put the issue number in the accompanying email.
- 4. Include estimated date/time when the issue occurred.
- 5. Add CCSU as a prefix to the ticket
  - 1. CCSU Missing keyword for Transcript Document Type
  - 2. CCSU Access issue.

# WHAT HAPPENS WHEN WE FIND AN ISSUE?

- 1. CCSU (Stan Styrczula) creates the ticket in Hyland's issue tracker.
- 2. New tickets notify Hyland's Project Manager (Paul van der Hoeven)
- 3. Hyland will review the issues
- 4. Hylander's will review, email back to the team for any additional information/questions.
- 5. Hyland Solution Consultant will work to resolve the issue.
- 6. Once Resolved, Hyland will change status to "Ready for Test"
- 7. A Hylander will notify the ECM when we will need to retest.

# **TESTING TIMELINE**

| Event                                   | Date                                                              |
|-----------------------------------------|-------------------------------------------------------------------|
| UAT Kickoff                             | 6/15/2021                                                         |
| Complete User Testing                   | 6/23 (Wednesday) last ticket.<br>6/24 (Thursday) last resolution. |
| User Acceptance Testing – Acceptance    | 6/25 (Friday)                                                     |
| Migrate to Production                   | 6/25 - 6/26 (Over the weekend)                                    |
| Go Live                                 | 6/28                                                              |
| Go Live Support                         | 6/28 - 7/1                                                        |
| Full transition of CCSU to Tech Support | 7/1                                                               |

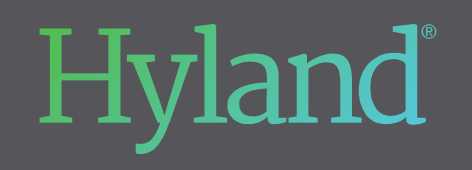

Questions?

# WHAT HAPPENS WHEN WE FIND SOMETHING?

Stan Styrczula – Testing Coordinator: Logs issues within Community as issues are raised by the testing team.

Coordinate with Stan regarding testing times, issue reporting that should be raised to Hyland.

| Connecticut State Colleges & Universities HSI: #27130 |                |                |                                                  |                    |          |                                                       |                                                                                 |       |       |             |                  |                  |                     |          |  |
|-------------------------------------------------------|----------------|----------------|--------------------------------------------------|--------------------|----------|-------------------------------------------------------|---------------------------------------------------------------------------------|-------|-------|-------------|------------------|------------------|---------------------|----------|--|
|                                                       |                |                |                                                  |                    |          | Connecticut State Colleges & Universities HSI: #27130 |                                                                                 |       |       |             |                  | Unfollow Account |                     |          |  |
| Summary                                               | Support Issues | SCRs           | Users                                            | Maintenance        | More 🔨   |                                                       |                                                                                 |       |       |             |                  |                  |                     |          |  |
|                                                       |                |                |                                                  |                    | Projects | Summary                                               | Support Issues                                                                  | SCRs  | Users | Maintenance | More 🗸           |                  |                     |          |  |
| Customer                                              | Summary        | Hyland         | ommunity                                         |                    | din      | CSCU : Or                                             | CSCU : OnBase Installation and Doc Management - EU-27130-17815830+18192144+1CO  |       |       |             |                  |                  |                     |          |  |
| 🗰 General                                             |                |                | onning                                           |                    |          | Project Phase: Implementation                         |                                                                                 |       |       |             |                  |                  |                     |          |  |
| HSI Account Number                                    |                |                |                                                  |                    |          | Project Manag                                         | Start Date: 2/6/2019 End Date: 4/2/2021<br>Project Manager: Paul van der Hoeven |       |       |             |                  |                  |                     |          |  |
| 27130                                                 | 27130          |                | Name: CSCU : OnBase Installation and Doc Managem |                    |          |                                                       | 🗕 🔶 Back to Projects List                                                       |       |       |             |                  |                  |                     |          |  |
| Address                                               |                | Project Phase: | :                                                | Implementation     |          |                                                       |                                                                                 |       |       |             | Filter Dy Statue | Cort Du 🔻        | Revoort - New Issue |          |  |
| 61 Woodland St<br>Hartford, Connecticut 06105         |                | Project Stage: |                                                  | In Process         |          |                                                       |                                                                                 |       |       |             | Filler by Status | Solt by          |                     |          |  |
|                                                       |                | Start Date:    |                                                  | 2/6/2019           |          | Issue #                                               | Record Type                                                                     | Summa | ıry   | Detected By | Assi             | gned To          | Status              | Due Date |  |
|                                                       |                | End Date:      |                                                  | 4/2/2021           |          |                                                       |                                                                                 |       |       |             |                  |                  |                     |          |  |
|                                                       |                | Project Manag  | ger:                                             | Paul van der Hoeve | n        |                                                       |                                                                                 |       |       |             |                  |                  |                     |          |  |

# **COMMUNITY ACCESS INSTRUCTIONS**

- Direct the individual to <u>https://www.onbase.com/community</u>. Once there, there is a link on that page that says, **Register Now**.
- Fill out the Profile Creation Form with their company email address (this must be your institutional email address) and a password. Click the Next button.
- If prompted, fill out the Company Info form and click submit.
- From there, follow the prompts and any additional information provided.
- If it asks for HSI number, use: 27130